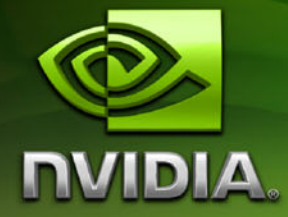

# Drivers for Windows NVIDIA Edge Blending User's Guide

Version 3.0

**NVIDIA Corporation** June 7, 2007 Published by NVIDIA Corporation 2701 San Tomas Expressway Santa Clara, CA 95050

#### Notice

ALL NVIDIA DESIGN SPECIFICATIONS, REFERENCE BOARDS, FILES, DRAWINGS, DIAGNOSTICS, LISTS, AND OTHER DOCUMENTS (TOGETHER AND SEPARATELY, "MATERIALS") ARE BEING PROVIDED "AS IS." NVIDIA MAKES NO WARRANTIES, EXPRESSED, IMPLIED, STATUTORY, OR OTHERWISE WITH RESPECT TO THE MATERIALS, AND EXPRESSLY DISCLAIMS ALL IMPLIED WARRANTIES OF NONINFRINGEMENT, MERCHANTABILITY, AND FITNESS FOR A PARTICULAR PURPOSE.

Information furnished is believed to be accurate and reliable. However, NVIDIA Corporation assumes no responsibility for the consequences of use of such information or for any infringement of patents or other rights of third parties that may result from its use. No license is granted by implication or otherwise under any patent or patent rights of NVIDIA Corporation. Specifications mentioned in this publication are subject to change without notice. This publication supersedes and replaces all information previously supplied. NVIDIA Corporation products are not authorized for use as critical components in life support devices or systems without express written approval of NVIDIA Corporation.

#### Trademarks

NVIDIA, the NVIDIA logo, MediaShield, 3DFX, 3DFX INTERACTIVE, the 3dfx Logo, STB, STB Systems and Design, the STB Logo, the StarBox Logo, NVIDIA nForce, GeForce, NVIDIA Quadro, NVDVD, NVIDIA Personal Cinema, NVIDIA Soundstorm, Vanta, TNT2, TNT, RIVA, RIVA TNT, VOODOO, VOODOO GRAPHICS, WAVEBAY, Accuview Antialiasing, the Audio & Nth Superscript Design Logo, CineFX, the Communications & Nth Superscript Design Logo, Detonator, Digital Vibrance Control, DualNet, FlowFX, ForceWare, GIGADUDE, Glide, GOFORCE, the Graphics & Nth Superscript Design Logo, Intellisample, M-BUFFER, nfiniteFX, NV, NVChess, nView, NVKeystone, NVOptimizer, NVPinball, NVRotate, NVSensor, NVSync, the Platform & Nth Superscript Design Logo, PowerMizer, Quincunx Antialiasing, Sceneshare, See What You've Been Missing, StreamThru, SuperStability, T-BUFFER, The Way It's Meant to be Played Logo, TwinBank, TwinView and the Video & Nth Superscript Design Logo are registered trademarks or trademarks or registered trademarks of the respective owners with which they are associated.

Intel, Indeo, and Pentium are registered trademarks of Intel Corporation. Microsoft, Windows, Windows NT, Direct3D, DirectDraw, and DirectX are trademarks or registered trademarks of Microsoft Corporation. OpenGL is a registered trademark of Silicon Graphics Inc.

Other company and product names may be trademarks or registered trademarks of the respective owners with which they are associated.

## Copyright

© 2004–2007 by NVIDIA Corporation. All rights reserved.

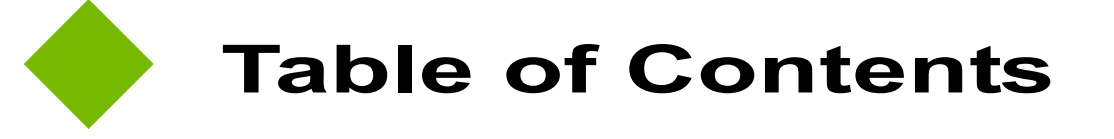

| 1.About NVIDIA Edge Blending                               | . 1 |
|------------------------------------------------------------|-----|
| 2.NVIDIA Edge Blending and Overlap.                        | . 3 |
| Understanding Edge Blending Adjustments.                   | 3   |
| Setting Up Edge Blending on Multiple Systems.              | 5   |
| Setting Up Desktop Overlap for nView Spanning Modes        | 7   |
| Creating and Using the Configuration File                  | 9   |
| Setting Up Edge Overlap Using the New NVIDIA Control Panel | 11  |

CHAPTER

# ABOUT NVIDIA EDGE BLENDING

When presenting applications across multiple displays or projection systems, it is important that the edges between adjacent displays are properly blending to create a seamless presentation. For example, multiple projection systems can be used to create a virtual canvas where multiple displays are projected onto a larger screen. In order to eliminate the hard edge between adjacent displays, the edges must be overlapped to create a seamless composite projection.

Proper overlapping of adjacent displays requires attention to the following areas:

## • Source Formatting

Each display must provide image overlap at the edges.

## • Projector Position

The projectors must be positioned to coincide with the display image overlap.

## • Edge Blending

The overlap sections must be modified to provide seamless continuity between adjacent displays.

## About This Document

This document explains how to use NVIDIA edge blending software to set up and adjust edge blending of adjacent displays in order to create the appearance of one large virtual canvas.

# System Requirements

- Windows<sup>®</sup> 2000 or Windows<sup>®</sup> XP.
- One of the following NVIDIA graphics cards:
  - NVIDIA Quadro FX 5500 (requires NVIDIA ForceWare Driver version 9x.xx or later)
  - NVIDIA Quadro FX 4500 X2 (requires NVIDIA ForceWare Driver version 9x.xx or later)
  - NVIDIA Quadro FX 4500
  - NVIDIA Quadro FX 4000
  - NVIDIA Quadro FX 3450
  - NVIDIA Quadro FX 3400
- NVIDIA ForceWare Driver version 5x.xx or later.

It is recommended to use the latest NVIDIA ForceWare drivers for NVIDIA Quadro products.

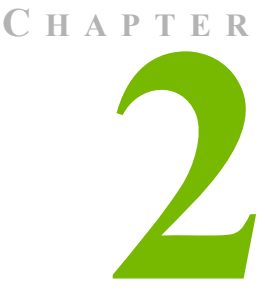

# NVIDIA EDGE BLENDING AND OVERLAP

This chapter explains the key parameters for successful edge blending, and how to adjust those parameters using the NVIDIA Edge Blending software.

- "Understanding Edge Blending Adjustments" on page 3
- "Setting Up Edge Blending on Multiple Systems" on page 5
- "Setting Up Desktop Overlap for nView Spanning Modes" on page 7
- "Creating and Using the Configuration File" on page 9
- "Setting Up Edge Overlap Using the New NVIDIA Control Panel" on page 11

# Understanding Edge Blending Adjustments

When overlapping the display edges, NVIDIA edge blending lets you compensate for variances in luminance to achieve a more continuous video image. Edge blending involves making adjustments in three areas:

- Blended Area
- Luma
- Luma Roll-off

## **Blended Area**

The width of the edge area to blend must be specified. This usually matches the actual overlap area.

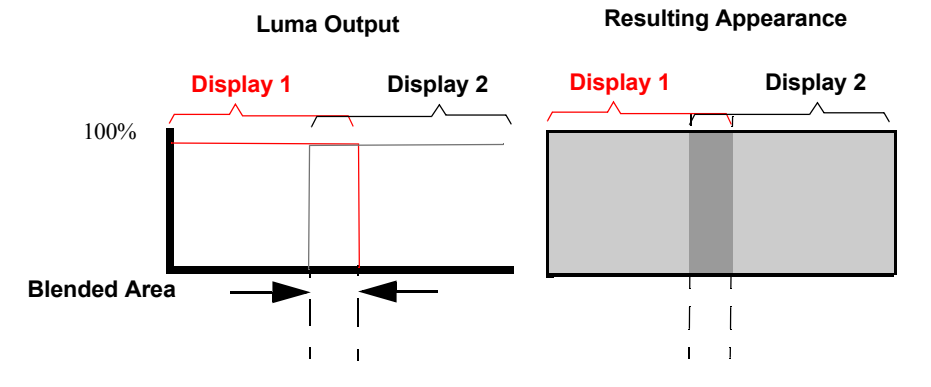

## Luma

The combined intensity of the overlapped region results in a noticeable band. The luma of the overlapped regions can be adjusted so that the combined intensity matches the non-overlapping region.

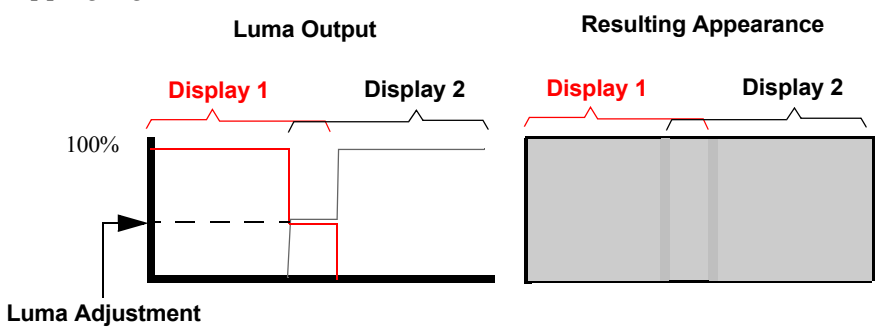

#### Luma Roll-off

Improved edge blending can be achieved by adjusting the gradient—or roll-off—of the luma within the overlapped display area.

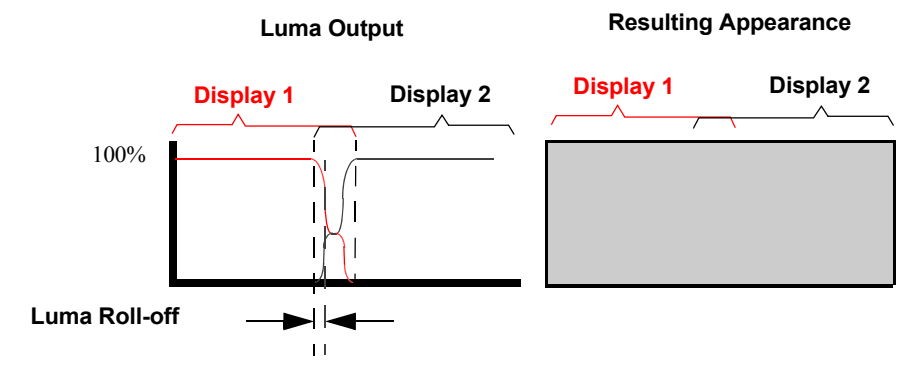

# Setting Up Edge Blending on Multiple Systems

It is recommended that the projectors be properly aligned and the brightness, contrast and color balance settings for each display be adjusted before setting up the edge blending parameters.

Make the necessary adjustments to achieve the best blending of adjacent displays, as described in the following steps:.

- 1 Enable Projected Blending.
  - **a** Open the NVIDIA panel by right-clicking the desktop and then clicking NVIDIA Display->your monitor name.
  - **b** Click the Desktop Overlap and Edge Blending tree item from the slide-out tray.

|                                                                                                    | 🕙 NVIDIA Quadro FX 3000                                                          | ? 🔀                              |
|----------------------------------------------------------------------------------------------------|----------------------------------------------------------------------------------|----------------------------------|
| <ul> <li>Quadro FX 3000</li> <li>Screen Adjustment</li> <li>Display Mode Timing</li> <li>Performance &amp; Quality Settings</li> <li>Color Correction</li> <li>Video Overlay Settings</li> </ul>                   | Enable desktop overlap<br>Overlapped size horizontal<br>Overlapped size vertical | VIDIA.                           |
| Tools     NVRotate     Temperature Settings     Screen Resolutions & Refresh Rates     Frame Synchronization     Desktop Overlap and Edge Blending     NVIDIA Direct Access - NEC LCD1760VM     Desktop Management | Enable projected edge blending                                                   | rizontal 32 v pixels             |
| Menu Editing                                                                                                    | Horizontal roll off 0 Verti<br>Horizontal luma 128 Verti<br>Egyport Profile      | ical roll off 0<br>ical luma 128 |
|                                                                                                    |                                                                                  | Cancel Apply                     |

| NVIDIA Quadro FX 3000                                                                    | ? 🛛                                            |
|------------------------------------------------------------------------------------------|------------------------------------------------|
|                                                                                          | WVIDIA.                                        |
| Enable <u>d</u> esktop overlap<br>Overlapped size horizontal<br>Overlapped size vertical | 0 v pixels<br>0 v pixels                       |
| Enable projected edge blendin                                                            | Horizontal 32 v pixels<br>Vertical 32 v pixels |
| Horizontal roll off 0<br>Horizontal luma 128                                             | Vertical roll off 0<br>Vertical luma 128       |
| Export Profile Import Profil                                                             | le <u>R</u> estore Defaults                    |
|                                                                                          | K Cancel Apply                                 |

c Click the Enable Projected Blending check box.

**2** In the display diagram, click the arrows corresponding to the edges that you want to adjust.

In the instructions that follow, the horizontal settings apply to side-to-side overlapping, and the vertical settings apply to above and below overlapping.

- **3** Set the horizontal and vertical edge blending dimension to match the actual display overlap.
  - Click the Horizontal or Vertical Pixels list arrow and then click one of the pixel values from the list.
  - The pixel list is generated from the current display resolution.
- **4** Adjust the Luma value for the overlapping regions.
  - In the Horizontal or Vertical Luma box, enter a value between 0 and 255.
  - A value of 0 creates the darkest edge region, while a value of 255 results in no difference between the edge region and the non-overlapping region of the display.
- **5** Adjust the amount of roll-off for the overlapping regions.
  - In the Horizontal or Vertical Roll-off box, enter the number of pixels to use for the gradient roll-off.
  - The maximum value equals half of the overlap dimension.
- 6 Click OK or Apply to activate the changes.

See "Creating and Using the Configuration File" on page 9 for instructions on how to apply identical settings on multiple systems.

# Setting Up Desktop Overlap for nView Spanning Modes

You can use a single system with two displays in nView Spanning mode to create a larger desktop area.

NVIDIA's Desktop Overlap mode repeats the edges of the adjacent displays so that the display edges can be overlapped when viewed with projection systems.

- 1 Enable Desktop Overlap
  - **a** Make sure that two displays are connected to the system and that nView Spanning mode is enabled.
  - **b** Open the Windows Display Properties control panel and then click Settings->Advanced to navigate to the NVIDIA graphics display properties page.
  - **c** Click the Desktop Overlap and Edge Blending tree item from the slide-out tray.

| NVIDIA Quadro FX 3000                                                                          | ? 🔀                                      |
|------------------------------------------------------------------------------------------------|------------------------------------------|
|                                                                                                | WVIDIA.                                  |
| Enable desktop overlap           Overlapped size horizontal           Overlapped size vertical | 0 v pixels                               |
| Enable projected edge blend                                                                    | ding<br><u>H</u> orizontal <u>32</u>     |
| Horizontal roll off 0<br>Horizontal luma 128                                                   | Vertical roll off 0<br>Vertical luma 128 |
| Export Profile                                                                                 | ofile <u>R</u> estore Defaults           |
|                                                                                                | OK Cancel <u>Apply</u>                   |

- d Click the Enable Desktop Overlap check box.
- e Click the Enable Projected Blending check box.

- **2** Specify the horizontal or vertical overlap dimension.
  - If nView Horizontal Spanning mode is enabled, click the Overlapped Size Horizontal Pixels list arrow and then click one of the pixel values from the list.
  - If nView Vertical Spanning mode is enabled, click the Overlapped Size Vertical Pixels list arrow and then click one of the pixel values from the list.
  - The pixel list is generated from the current display resolution.
- **3** In the display diagram, click the arrows corresponding to the edges that you want to adjust.
  - The center button activates edge blending between the spanning displays.
  - The up/down/left/right arrow buttons activate edge blending at the outer edges of the virtual desktop.

In the instructions that follow, the horizontal settings apply to side-to-side overlapping, and the vertical settings apply to above and below overlapping.

- **4** Set the horizontal and vertical edge blending dimension to match the actual display overlap.
  - Click the Horizontal or Vertical Pixels list arrow and then click one of the pixel values from the list.
  - The pixel list is generated from the current display resolution.
- **5** Adjust the Luma value for the overlapping regions.
  - In the Horizontal or Vertical Luma box, enter a value between 0 and 255.
  - A value of 0 creates the darkest edge region, while a value of 255 results in no difference between the edge region and the non-overlapping region of the display.
- **6** Adjust the amount of roll-off for the overlapping regions.
  - In the Horizontal or Vertical Roll-off box, enter the number of pixels to use for the gradient roll-off.
  - The maximum value equals half of the overlap dimension.
- 7 Click OK or Apply to activate the changes.

# Creating and Using the Configuration File

You can configuration files to simplify the setup process for large arrays of displays. Using the configuration file also ensures that the intended setup is applied without mistake.

When the same edge blending setup can be applied to multiple displays, use the configuration file as follows:

- 1 Set up edge blending parameters for one of the displays per the instructions in "Setting Up Edge Blending on Multiple Systems" on page 5.
- 2 From the Desktop Overlap and Edge Blending page, click Export Profile.

| 🥶 Export profi                                    | le                                                                                                    |             |                                                                                                    |                      |          |   |   | ? 🔀          |
|---------------------------------------------------|----------------------------------------------------------------------------------------------------|-------------|----------------------------------------------------------------------------------------------------|----------------------|----------|---|---|--------------|
| Save jn:                                          | 🍛 Local Disk (C:)                                                                                                    |             |                                                                                                    | ~                    | G 🦻      | Þ | • |              |
| My Recent<br>Documents<br>Desktop<br>My Documents | Config. Msi<br>Documents and<br>Drivers<br>DXSDK<br>EXT<br>1386<br>MPEGAV<br>My Downloads<br>My Pictures<br>My Pictures<br>My Videos<br>NVJDIA<br>NVSTEREO.IMG<br>OfficeScan NT | Settings    | Program Files RECYCLER SEGMENT System Volum Temp Temp VUD VUDEO_TS VIDEO_TS WINDOWS WUTemp NvBlend2.cfg NvBlend.cfg | ;<br>ne Info<br>)emo | ormation |   |   |              |
| <b></b>                                           | File <u>n</u> ame:                                                                                                    | NvBlend.cfg |                                                                                                    |                      |          | ~ | [ | <u>S</u> ave |
| My Network                                        | Save as type:                                                                                                    | Desktop ove | erlap profiles (*.cfg                                                                                               | 1)                   |          | ~ | C | Cancel       |

The **Export profile** window appears.

- **3** Navigate to the path and enter the file name for your configuration setting, or use the default file name NvBlend.cfg, and then click **OK**.
- **4** For each of the remaining displays for which you want to use the same settings, follow the remaining steps.
- **5** From the Desktop Overlap and Edge Blending page, click **Import Profile**.

| < Import profi                                                   | le                                                                                                    |            |                                                                                                    |        |         |             | ? 🔀          |
|------------------------------------------------------------------|----------------------------------------------------------------------------------------------------|------------|----------------------------------------------------------------------------------------------------|--------|---------|-------------|--------------|
| Look jn:                                                         | 🍛 Local Disk (C:)                                                                                                    |            |                                                                                                    | ~      | G 🦻     | <b>19 🖽</b> | •            |
| My Recent<br>Documents<br>Desktop<br>My Documents<br>My Computer | Config.Msi<br>Documents and Se<br>Drivers<br>EXT<br>I386<br>MPEGAV<br>My Downloads<br>My Pictures<br>My Pictures<br>NVIDIA<br>NVSTEREO.IMG<br>OfficeScan NT | ettings    | Program Files RECYCLER SEGMENT System Volum Temp TournamentDo VCD VIDEO_TS WINDOWS WUTemp NvBlend2.cfg | e Info | rmation |             |              |
| <b></b>                                                          | File <u>n</u> ame:                                                                                                    | vBlend.cfg |                                                                                                    |        |         | ~           | <u>O</u> pen |
| My Network                                                       | Files of type:                                                                                                    | esktop ov  | erlap profiles (*.cfg)                                                                                 | )      |         | ~           | Cancel       |

The Import profile window appears.

**6** Navigate to the location of your saved configuration file, select the configuration file, then click **OK**.

# Setting Up Edge Overlap Using the New NVIDIA Control Panel

This section describes how to configure display edge overlap using the new NVIDIA Control Panel. Only edge overlap controls are available with the NVIDIA Control Panel. The NVIDIA Control Panel does not have controls for edge blending.

See the NVIDIA Control Panel Quick Start Guide for an overview of this new interface.

To configure display edge overlap using the new NVIDIA Control Panel:

- **1** Make sure that the displays that you are using are connected to the same graphics card and that nView Spanning mode is enabled.
- **2** To open the NVIDIA Control Panel, right-click the desktop and then click **NVIDIA Control Panel** from the context menu
- **3** Go to the NVIDIA Control Panel Adjust Edge Overlap page.

Depending on the NVIDIA driver version that you have installed, either

- Click the *Workstation* category to open that page, then click **Adjust Edge Overlap**, or
- Click Adjust Edge Overlap from the Select a Category navigation pane.

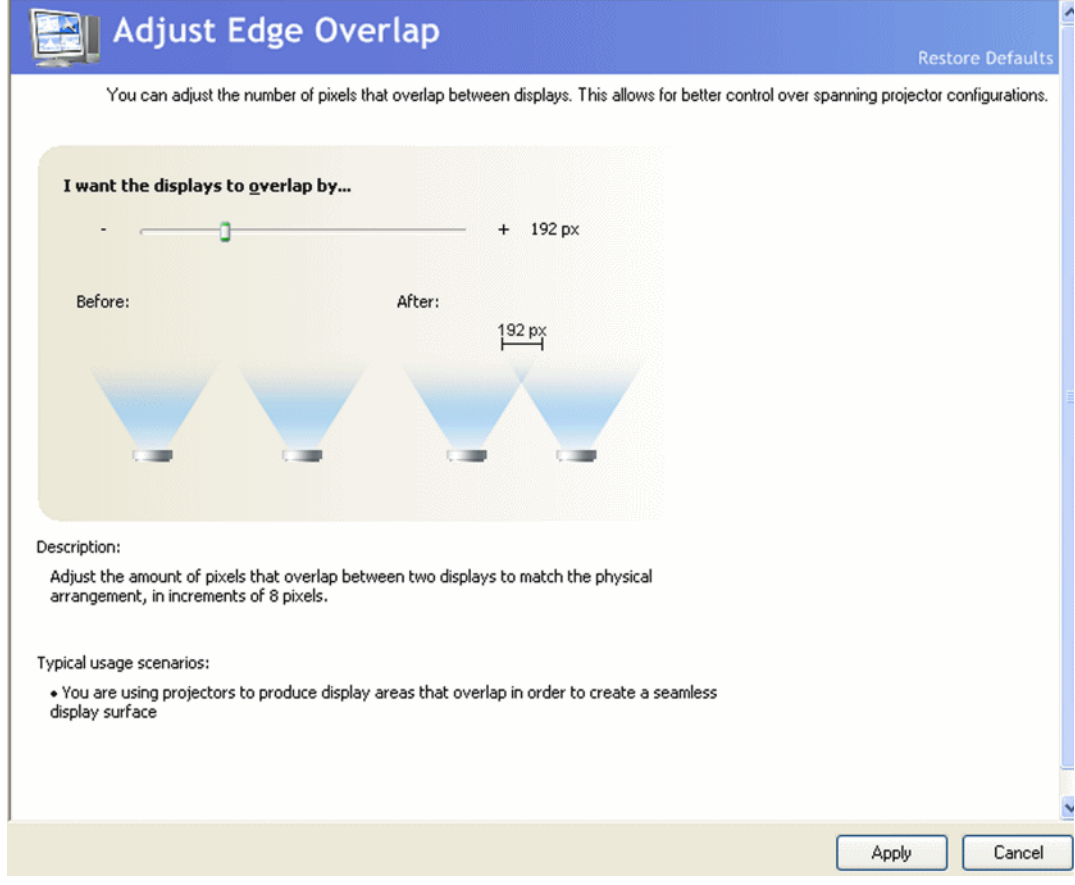

Figure 2.1 NVIDIA Control Panel Adjust Edge Overlap Page

1 If you have more than one pair of displays in your system, click the **Select a spanning display pair** list arrow and click one of the display pairs from the list.

The list will not appear if you have only one pair of displays.

- **2** Adjust the edge overlap to match the actual overlap of your displays using one or more of the following methods:
  - Click and drag the slider to increase or decrease the amount of overlap in eight-pixel increments.
  - Click the slider, then press the keyboard right or left arrow keys to increase or decrease the amount of overlap in eight-pixel increments.
  - Click the slider, then press the keyboard **Page Down** or **Page Up** keys to increase or decrease the amount of overlap in 16-pixel increments.

The Before and After projector graphics illustrate your pixel-overlap adjustments.

3 Click Apply to put the change into effect.